# E-Mail Regel erstellen in Office 365

- Wie kann ich eine E-Mail Regel erstellen?
  - 1) Im Office-365 Webmail zuerst einen Ordner erstellen, wo die Mails (z.B.: Bau, Fest, etc.) landen sollen
  - 2) Rechts oben im Webmail (Outlook Office 365) auf das Zahnrad klicken und anschließend auf "Alle Outlook-Einstellungen anzeigen"

  - 3) Rubrik "E-Mail" "Regeln" "Neue Regel hinzufügen"
     4) E-Mail Regel erstellen (Beispiel für Verwendung mit PLUS Adresse Feuerwehr.gv.at PLUS Adressen)

Email-Regeln dienen dazu den Posteingang besser zu sortieren. Diese können auch im Zusammenhang mit den Plus-Adressen (Feuerwehr.gv.at PLUS Adressen) verwendet werden.

### Wie kann ich eine E-Mail Regel erstellen?

#### 1) Im Office-365 Webmail zuerst einen Ordner erstellen, wo die Mails (z.B.: Bau, Fest, etc.) landen sollen

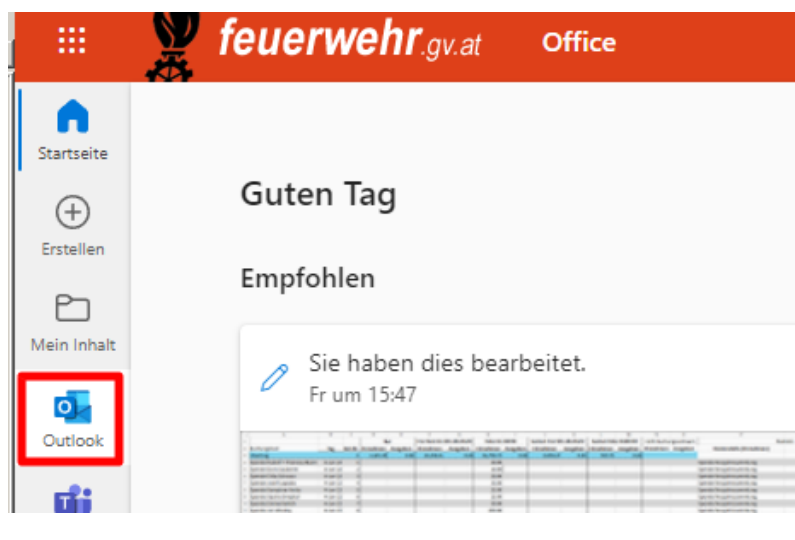

Entweder über "neuer Ordner" (ganz am Ende der Email-Ordnerliste)

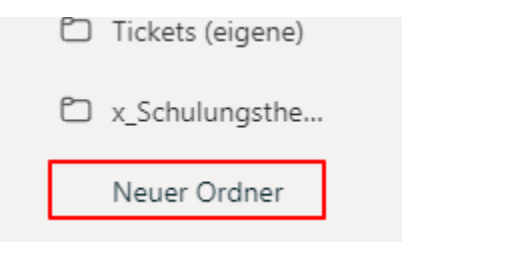

oder neuen Unterordner von einem bestehenden Ordner erstellen mit rechter Mausklick - neuer Unterordner

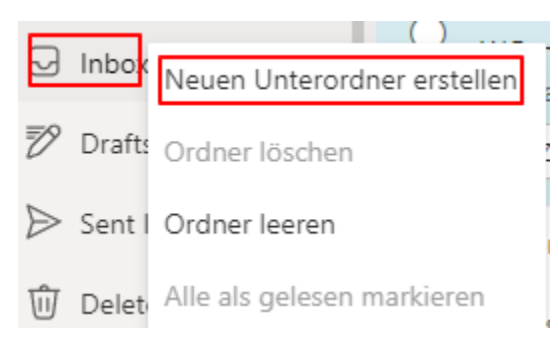

#### 2) Rechts oben im Webmail (Outlook Office 365) auf das Zahnrad klicken und anschließend auf "Alle Outlook-Einstellungen anzeigen"

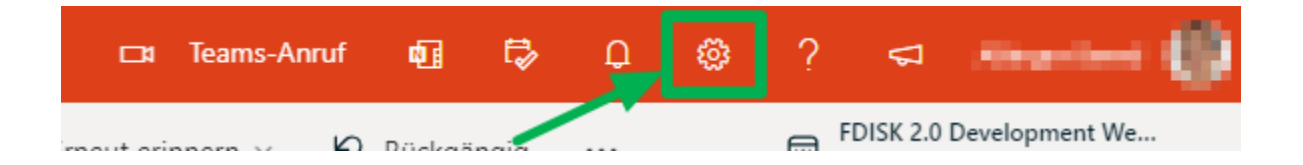

| ₽     | Q  | ŝ        | ?        | 4       | -       |             | 1 |
|-------|----|----------|----------|---------|---------|-------------|---|
| gig • | E  | instell  | lunge    | en      |         | >           | < |
|       | k  | Dutlook- | -Einstel | lunge   | n durch | nsuchen     |   |
| ō     | De | esign    |          |         |         |             |   |
|       | D  | unkler N | lodus    | (i)     |         |             | l |
|       | Po | osteinga | ng mit   | Relev   | anz 🤃   |             |   |
|       | De | esktopb  | enachr   | ichtig  | ungen   | i •         | l |
|       | Di | chte an  | zeigen   | i       |         |             | l |
|       |    | •        | niq      | Gem     | itlich  | Komprimiert |   |
|       | N  | achricht | enliste  | anor    | Inen    | ·           | l |
|       | C  | ) Grupp  | be in Ui | nterha  | ltunge  | n           | l |
|       |    | ) Jede I | Vachric  | ht ein: | zeln an | zeigen      | l |
|       | De | en Lesek | pereich  | anoro   | dnen    |             | l |
|       | C  | ) Neues  | ste zuo  | berst   |         |             | l |
|       | 0  | ) Neues  | ste unt  | en      |         |             | ľ |
|       |    | ) Jede I | Vachric  | ht ein: | zeln an | zeigen      |   |
|       | Le | seberei  | ch       | ł       |         |             | - |
|       | AI | le Outlo | ok-Ein   | stellun | igen an | nzeigen 🔝   |   |

3) Rubrik "E-Mail" "Regeln" "Neue Regel hinzufügen"

| Einstellungen Lay                                                       | yout                                                          | Regeln                                                                                                    | ×                                                                          |  |  |
|-------------------------------------------------------------------------|---------------------------------------------------------------|----------------------------------------------------------------------------------------------------|----------------------------------------------------------------------------|--|--|
| C Einstellungen suchen     Ver     Anl     Allgemein     E-Mail     Auf | erfassen und Antworten<br>nlagen<br><b>:geln</b><br>ufräumen  | Sie können Regeln erstellen, die Outlook anweisen, wie eingehende E-Mails zu behandeln sind. Sie wählen sowohl die Bedingungen<br>aus, die eine Regel auslösen, als auch die Maßnahmen, die die Regel ergreift. Regeln werden in der Reihenfolge ausgeführt, in der sie<br>unten in der Liste angezeigt werden, beginnend mit der obersten Regel.<br>+ Neue Regel hinzufügen                                                                                                    |                                                                            |  |  |
| R <sup>Q</sup> Personen Jun<br>Schnelleinstellungen Akt<br>anzeigen E-N | nk-E-Mail<br>ctionen anpassen<br>Mail synchronisieren         | <ul> <li>Monourgenate</li> <li>Were definition on 'Mingerland' requireges materials del'Anteidale Colore</li> <li>Derenangenatif resultation and interventence legist for describution contenten.</li> </ul>                                                                                                    | $\triangleright \uparrow \downarrow 𝖉$ Ó                                   |  |  |
| Nad<br>We<br>Aut                                                        | achrichtenbehandlung<br>eiterleitung<br>utomatische Antworten | Report Kalk.<br>When the backschools was "began in the backschools and the backschools was began to be back to be back to | $\triangleright \ \uparrow \ \downarrow \ \mathcal{O} \ \widehat{\square}$ |  |  |
| Aut                                                                     | ufbewahrungsrichtlinien                                       | Wenn Ihre Regeln nicht funktionieren, generieren Sie einen Bericht.                                                                                                    |                                                                            |  |  |

## 4) E-Mail Regel erstellen (Beispiel für Verwendung mit PLUS Adresse - Feuerwehr.gv.at PLUS Adressen

| 1                     | PLUS-Adresse - Test                                           |
|-----------------------|---------------------------------------------------------------|
|                       | Einen Namen eingeben.                                         |
| 2                     | Bedingung hinzufügen                                          |
|                       | An $\checkmark$ sitzendorf+test@feuerwehr.gv.at 2             |
|                       | Fügen Sie einen Empfänger hinzu.                              |
|                       | Eine weitere Bedingung hinzufügen                             |
| ~                     | Aktion hinzufügen                                             |
|                       | Verschieben in $\checkmark$ 🖻 Erinnerungsmails $\checkmark$ 3 |
|                       | Weitere Aktion hinzufügen                                     |
|                       | Ausnahme hinzufügen                                           |
| <ul> <li>V</li> </ul> | erarbeiten weiterer Regeln beenden 🕕 👍                        |
| R                     | egel jetzt ausführen 5                                        |

1: Name für Regel festlegen (sollte aussagekräftig und eindeutig sein)

2: Von/An welcher Adresse muss die Email kommen/gesendet werden damit sie berücksichtigt wird (viele weitere Bedingungen verfügbar)

3: Aktion hinzufügen - in diesem Beispiel verschieben in einen bestimmten Unterordner (muss ggf. vorher erstellt werden)

4: Wenn diese Regel auf die Email angewendet wird - weitere Regeln für diese Email beenden/unterdrücken

5: Regel jetzt ausführen Geht gesamten Posteingang durch (auch bereits empfangene Emails) und wendet die Regel darauf an